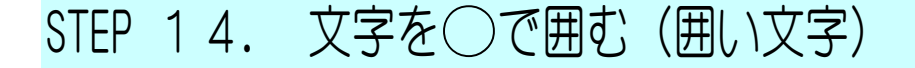

#### 1. 文字を〇で囲みましょう

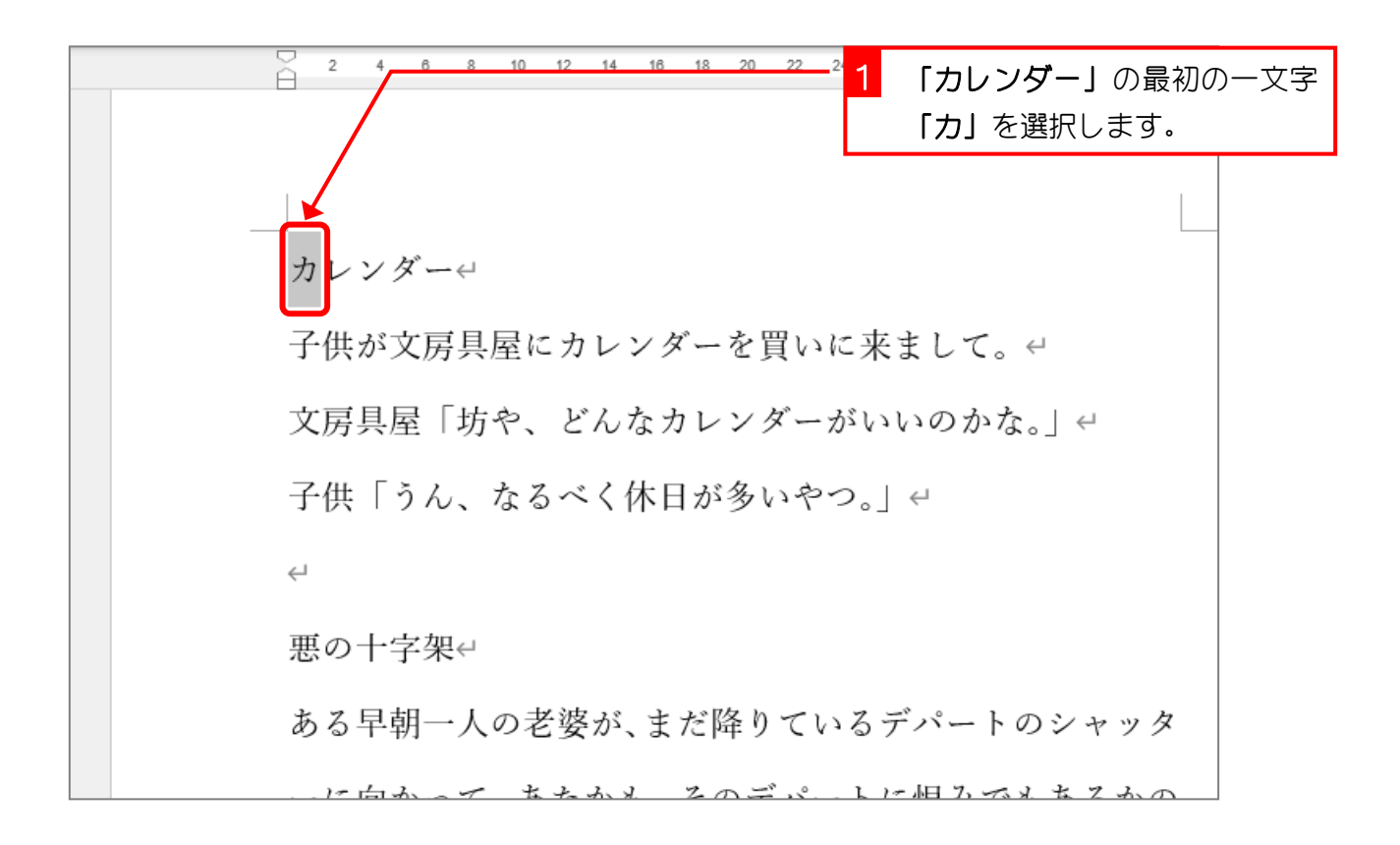

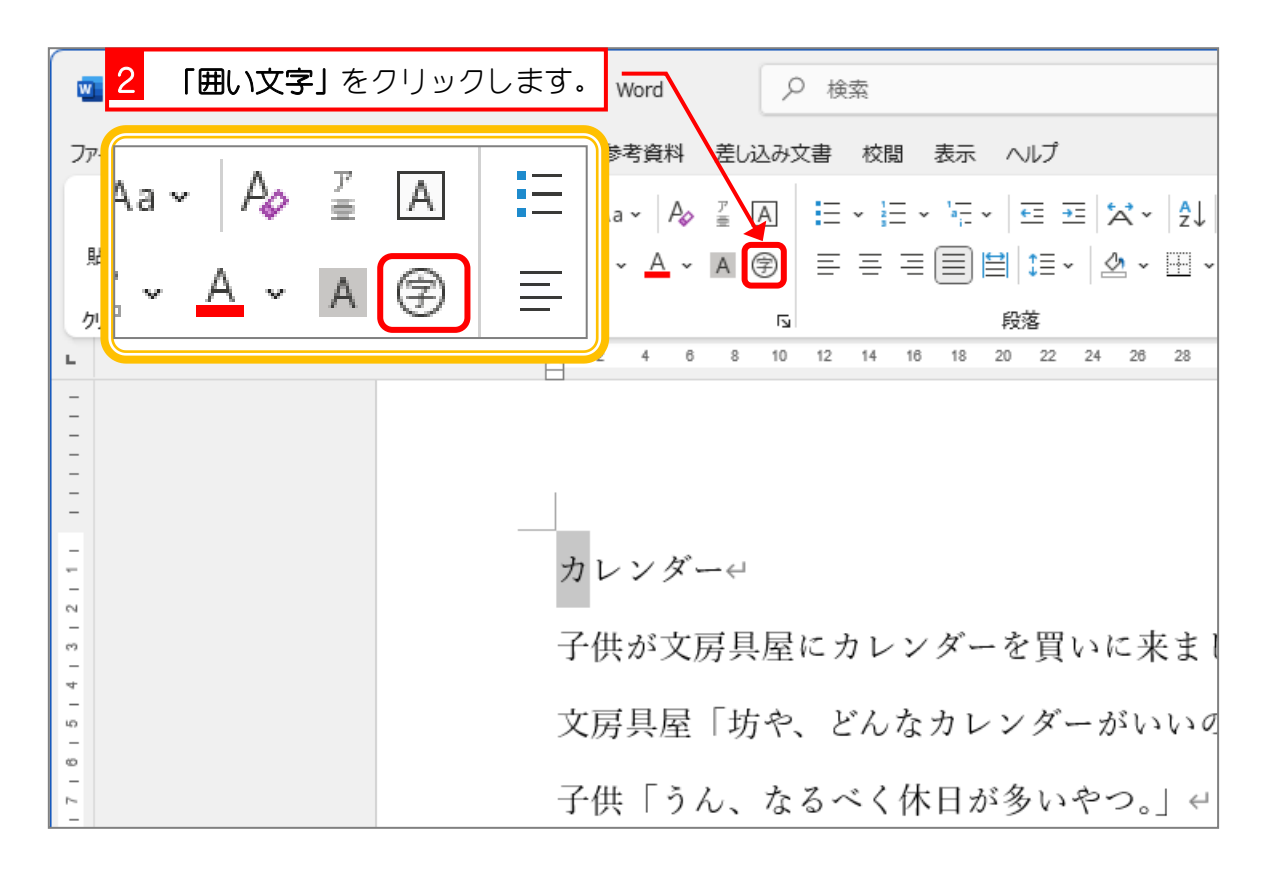

Word2024 中級 2

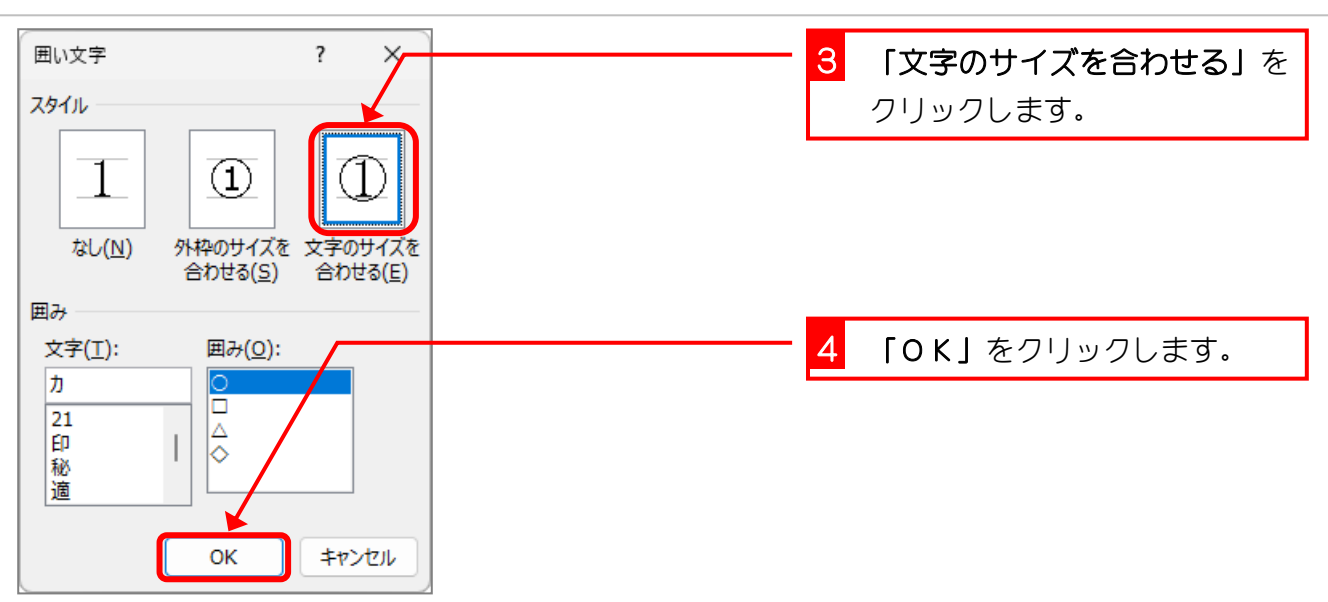

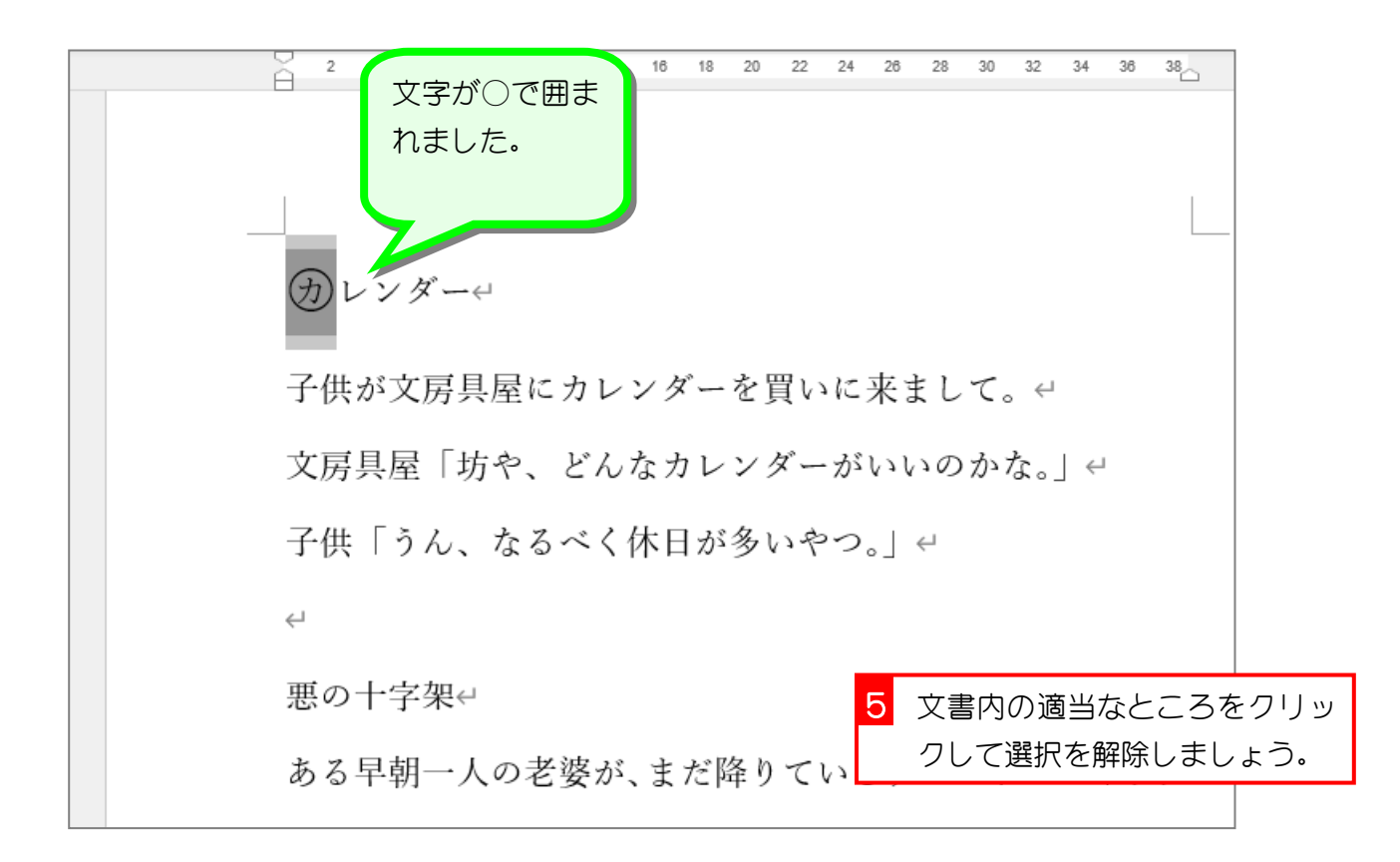

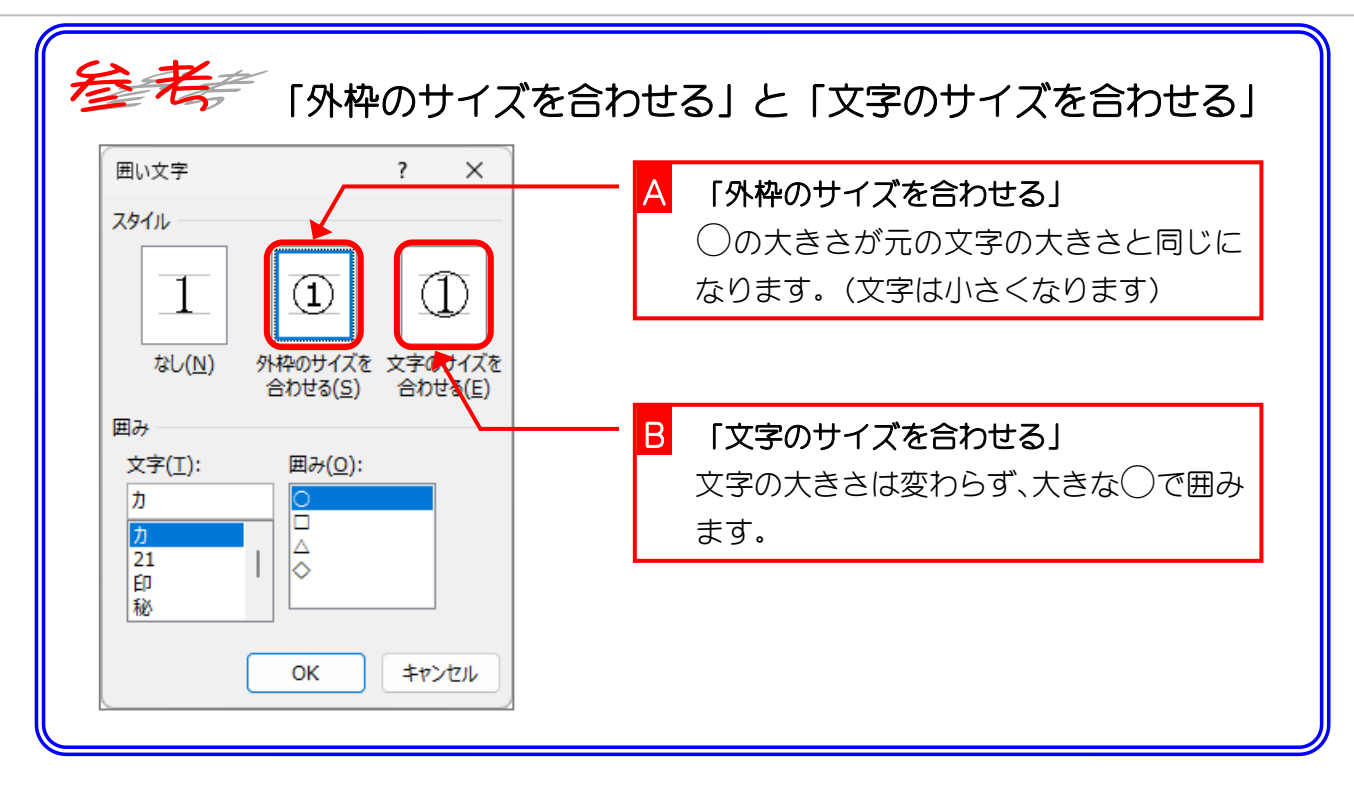

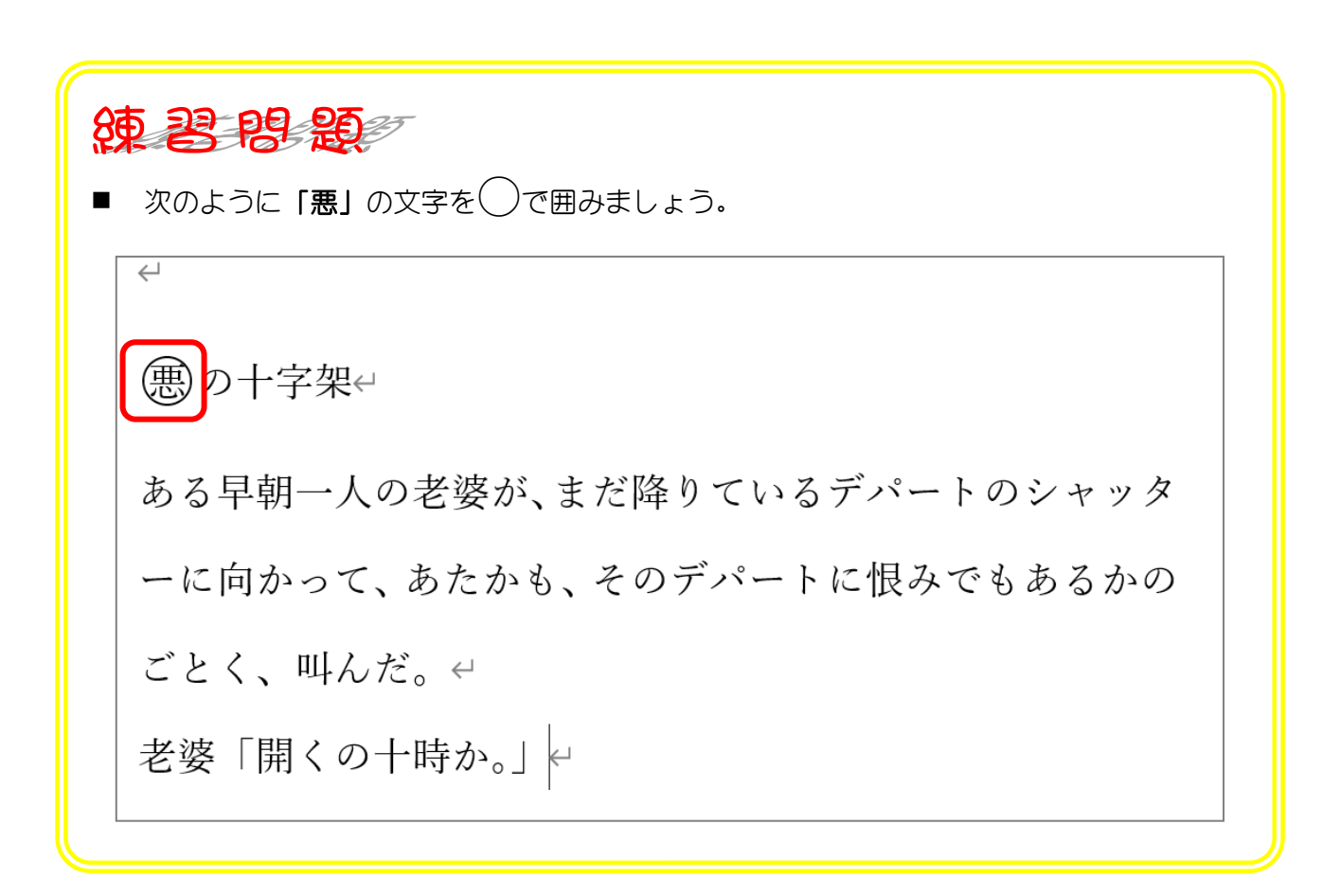

- 33 -

# STEP 15. 文字を<br /> ぐ<br /> 一で囲む(囲い文字)

### 1. 文字を◇で囲みましょう

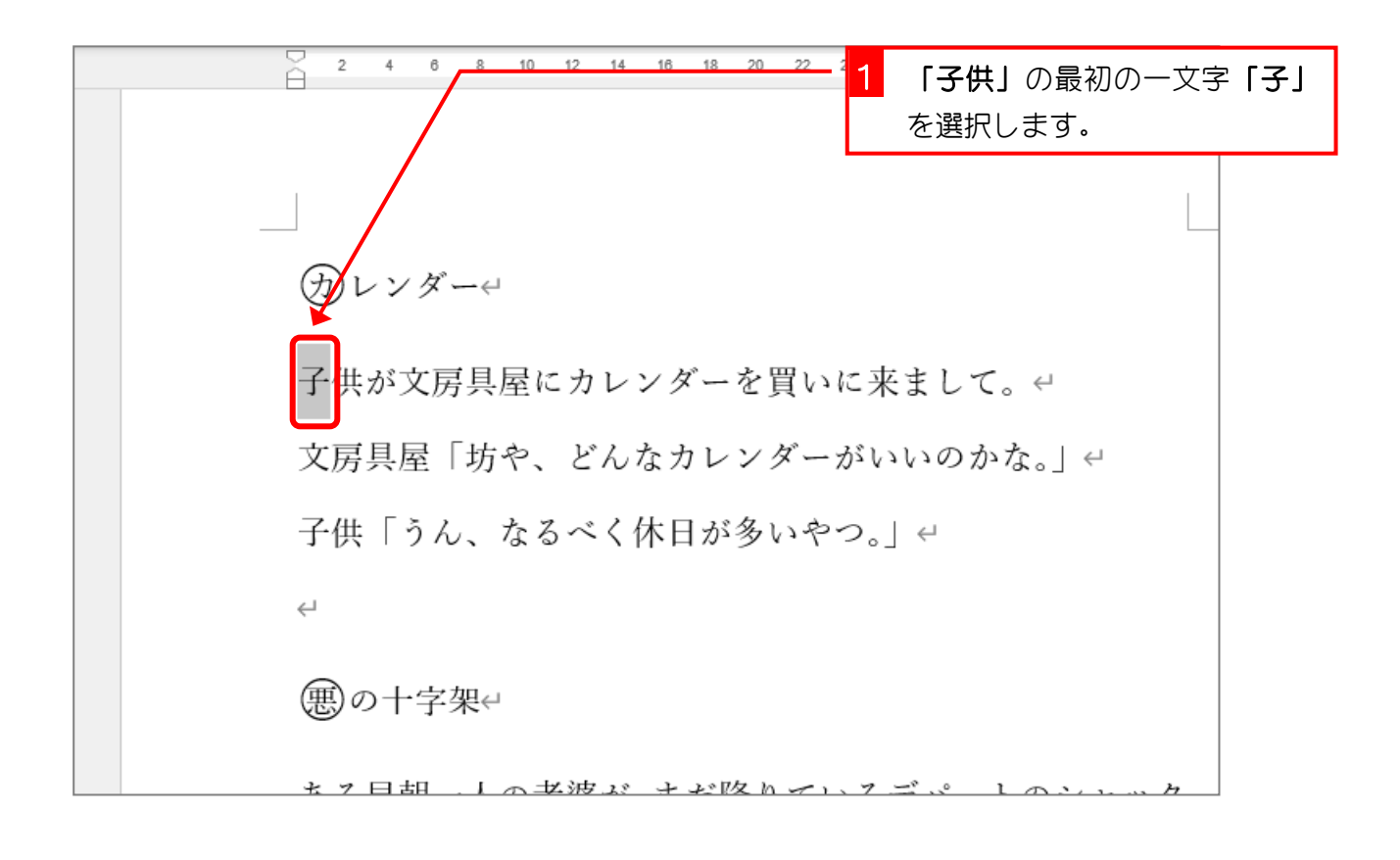

| 🚾 2 「囲い文字」をクリックします。 Word                            | ♀ 検索                                                                                                    |
|-----------------------------------------------------|----------------------------------------------------------------------------------------------------|
| ファ<br>Aa • Ao デ A Ξ A Ξ a ·                         | 料 差し込み文書 校閲 表示 ヘルプ<br>A& ≟ A] ☵ - ☵ - 뉴 - 〒 프 ☆ -   ♪↓                                                                            |
|                                                     | <ul> <li>▲ ⑦</li> <li>三 三 三 □</li> <li>単 ↓ Ξ ~</li> <li>公 ~ 田 ~</li> <li>段落</li> <li>6 8 10 12 14 16 18 20 22 24 26 28</li> </ul> |
|                                                     |                                                                                                    |
|                                                     |                                                                                                    |
| - ~ ~ ()<br>- ~ ~ ~ ~ ~ ~ ~ ~ ~ ~ ~ ~ ~ ~ ~ ~ ~ ~ ~ | <i>′ ダー</i> ↩                                                                                                    |
|                                                     | 文房具屋にカレンダーを買いに来まし                                                                                                    |
| ◎ 文房具/<br>                                          | 室   坊や、どんなカレンダーがいいの                                                                                                    |

| 囲い文字 ?<br>スタイル                                                                                                    | 3 | <b>「文字のサイズを合わせる」</b> を<br>クリックします。 |
|----------------------------------------------------------------------------------------------------|---|------------------------------------|
| 1     1     1     1     1     1     1     1     1     1     1     1     1     1     1     1     1     1     1     1     1     1     1     1     1     1     1     1     1     1     1     1     1     1     1     1     1     1     1     1     1     1     1     1     1     1     1     1     1     1     1     1     1     1     1     1     1     1     1     1     1     1     1     1     1     1     1     1     1     1     1     1     1     1     1     1     1     1     1     1     1     1     1     1     1     1     1     1     1     1     1     1     1     1     1     1     1     1     1     1     1     1     1     1     1     1     1     1     1     1     1     1     1     1     1     1     1     1     1     1     1     1     1     1     1     1     1     1     1     1     1     1     1     1     1     1     1     1     1     1     1     1     1     1     1     1     1     1     1     1     1     1     1     1     1     1     1     1     1     1     1     1     1     1     1     1     1     1     1     1     1     1     1     1     1     1     1     1     1     1     1     1     1     1     1     1     1     1     1     1     1     1     1     1     1     1     1     1     1     1     1     1     1     1     1     1     1     1     1     1     1     1     1     1     1     1     1     1     1     1     1     1     1     1     1     1     1     1     1     1     1     1     1     1     1     1     1     1     1     1     1     1     1     1     1     1     1     1     1     1     1     1     1     1     1     1     1     1     1     1     1     1     1     1     1     1     1     1     1     1     1     1     1     1     1     1     1     1     1     1     1     1     1     1     1     1     1     1     1     1     1     1     1     1     1     1     1     1     1     1     1     1     1     1     1     1     1     1     1     1     1     1     1     1     1     1     1     1     1     1     1     1     1     1     1     1     1     1     1     1     1     1     1     1     1     1     1     1     1     1 |   |                                    |
| 合わせる( <u>S</u> ) 合わせる( <u>E</u> )<br>囲み<br>文字( <u>I</u> ): 囲み( <u>O</u> ):                                                                                                    | 4 | 「◇」をクリックします。                       |
|                                                                                                    |   |                                    |
| СК \$772Л                                                                                                    | 5 | IOK」をクリックします。                      |

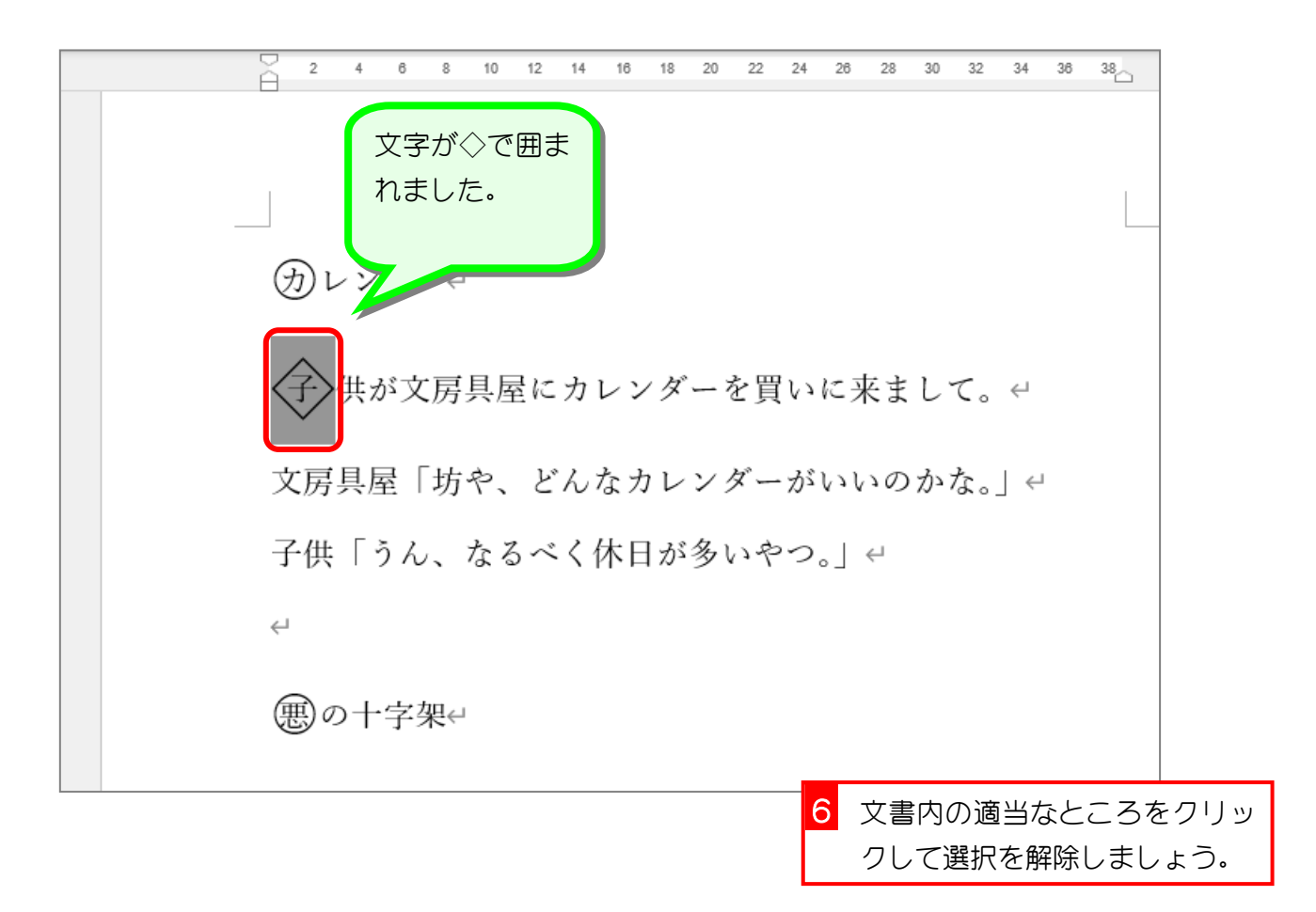

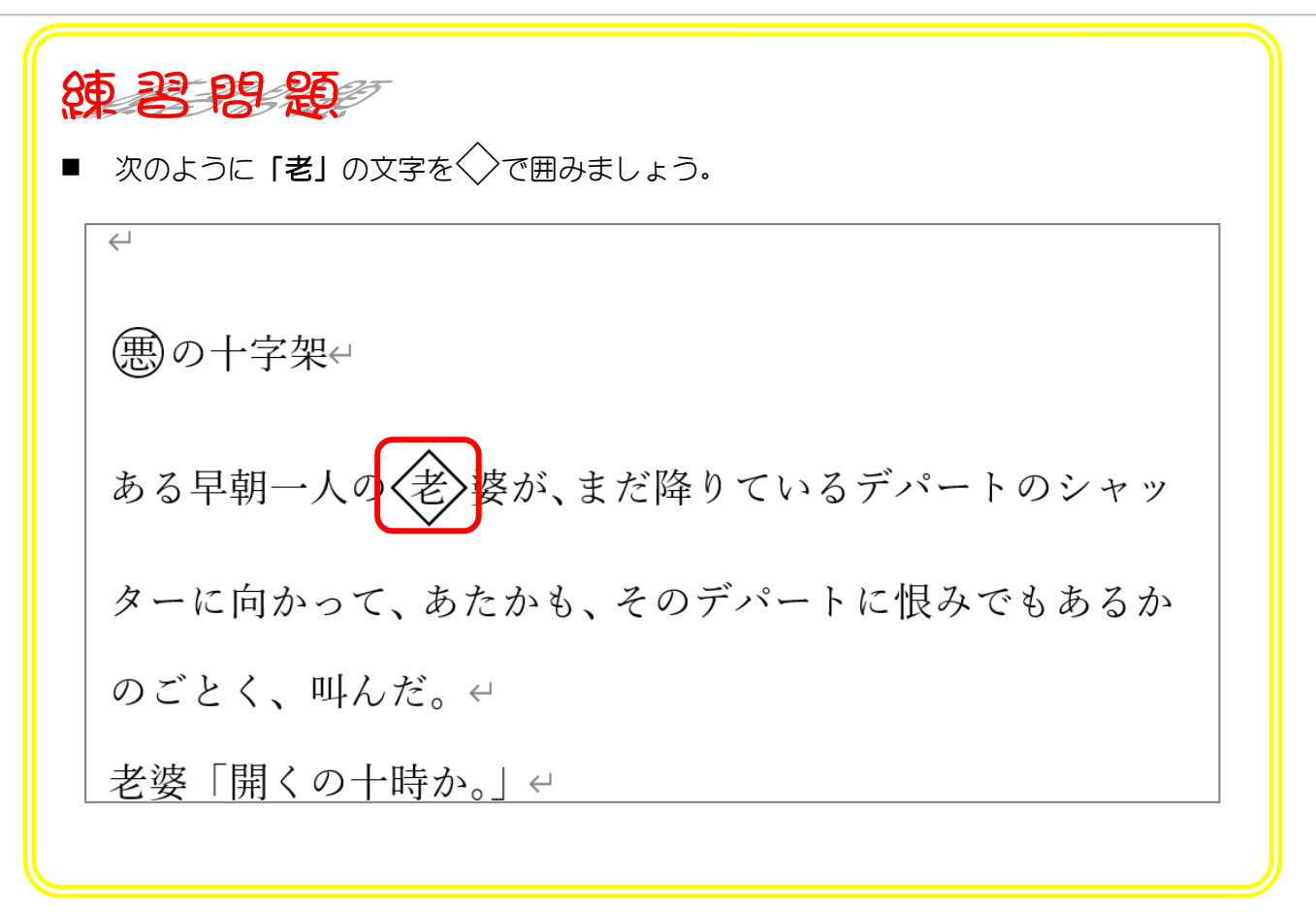

## STEP 16. 囲い文字を取り消す

### 1. 囲い文字を取り消しましょう

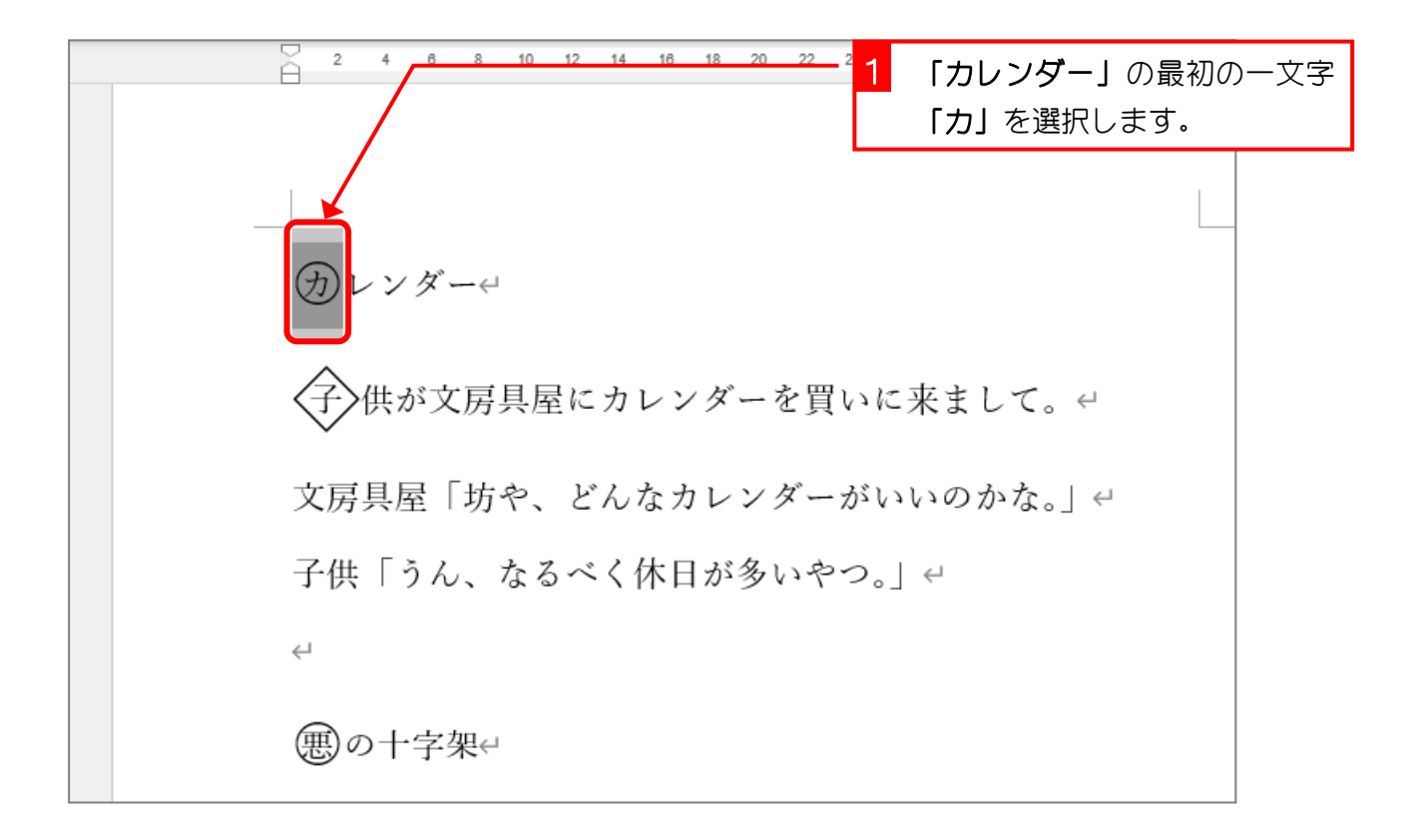

| ■ 2 「囲い文字」をクリックします。 Word タ 検索                                                                                                    |  |
|----------------------------------------------------------------------------------------------------|--|
| ファイル <b>ホーム</b> 挿入 描画 デザイン レイアウト 参考資料 差し込み文書 校閲 表示 ヘルプ                                                                                                    |  |
| 協調朝 (本文のフォン・) ・ A A A A A A A A A A A A A A A A A A                                                                                                    |  |
| $ \begin{array}{c c} \text{sb0ft} & \text{Le} \\ \bullet & \checkmark \end{array} & \text{B} & I & \cup \bullet & \star_2 & \star^2 & \mathbb{A} & \bullet & \mathbb{A} & \bullet & \mathbb{A} \end{array} \xrightarrow{\bullet} & \mathbb{A} & \mathbb{B} \end{array} \\ \hline \begin{array}{c c} \text{sb0ft} & \text{c} & \text{c} & \text{sb0ft} \end{array} & = & = & = & = & = & = & \text{c} & \text{c} & $ |  |
| クリップボード 15 の 日本 フォント 15 段落                                                                                                    |  |
| L 2 4 6 8 10 12 14 16 18 20 22 24 26 28                                                                                                    |  |
| -                                                                                                    |  |
|                                                                                                    |  |
|                                                                                                    |  |
|                                                                                                    |  |
|                                                                                                    |  |
|                                                                                                    |  |
|                                                                                                    |  |
| - (カ)レンダー↔                                                                                                    |  |
|                                                                                                    |  |
| r9                                                                                                    |  |
|                                                                                                    |  |
|                                                                                                    |  |
|                                                                                                    |  |
| 0                                                                                                    |  |
|                                                                                                    |  |
| 2 又房具座「功や、とんなカレンターかいいの                                                                                                    |  |

Word2024 中級 2

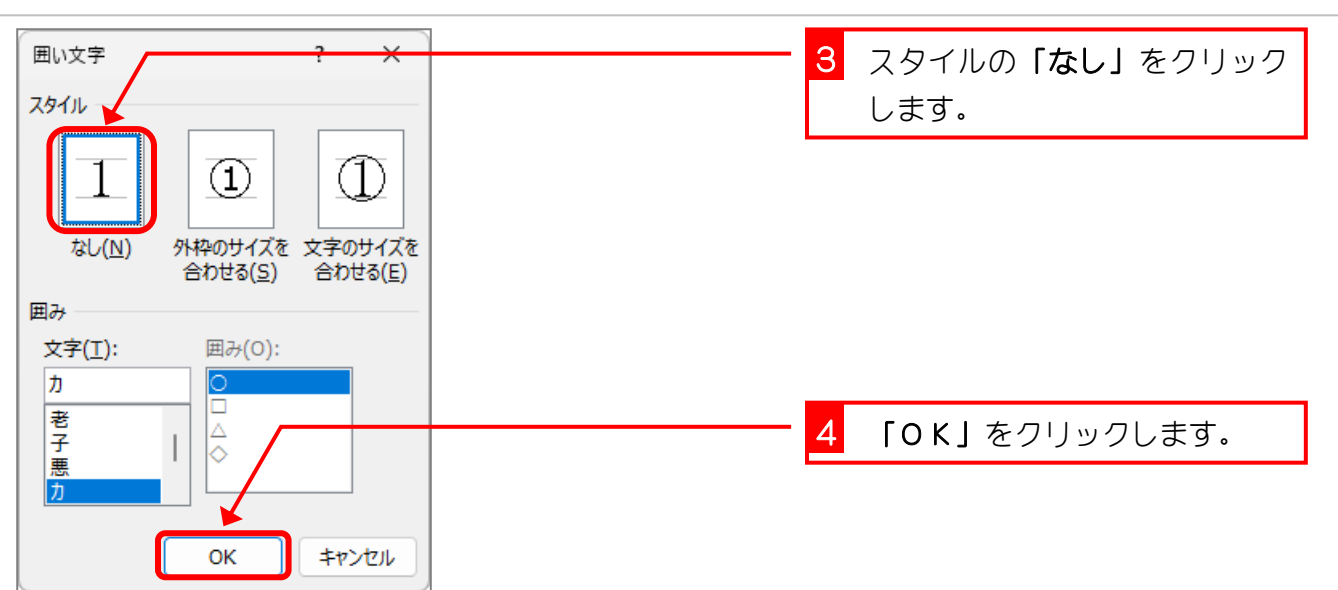

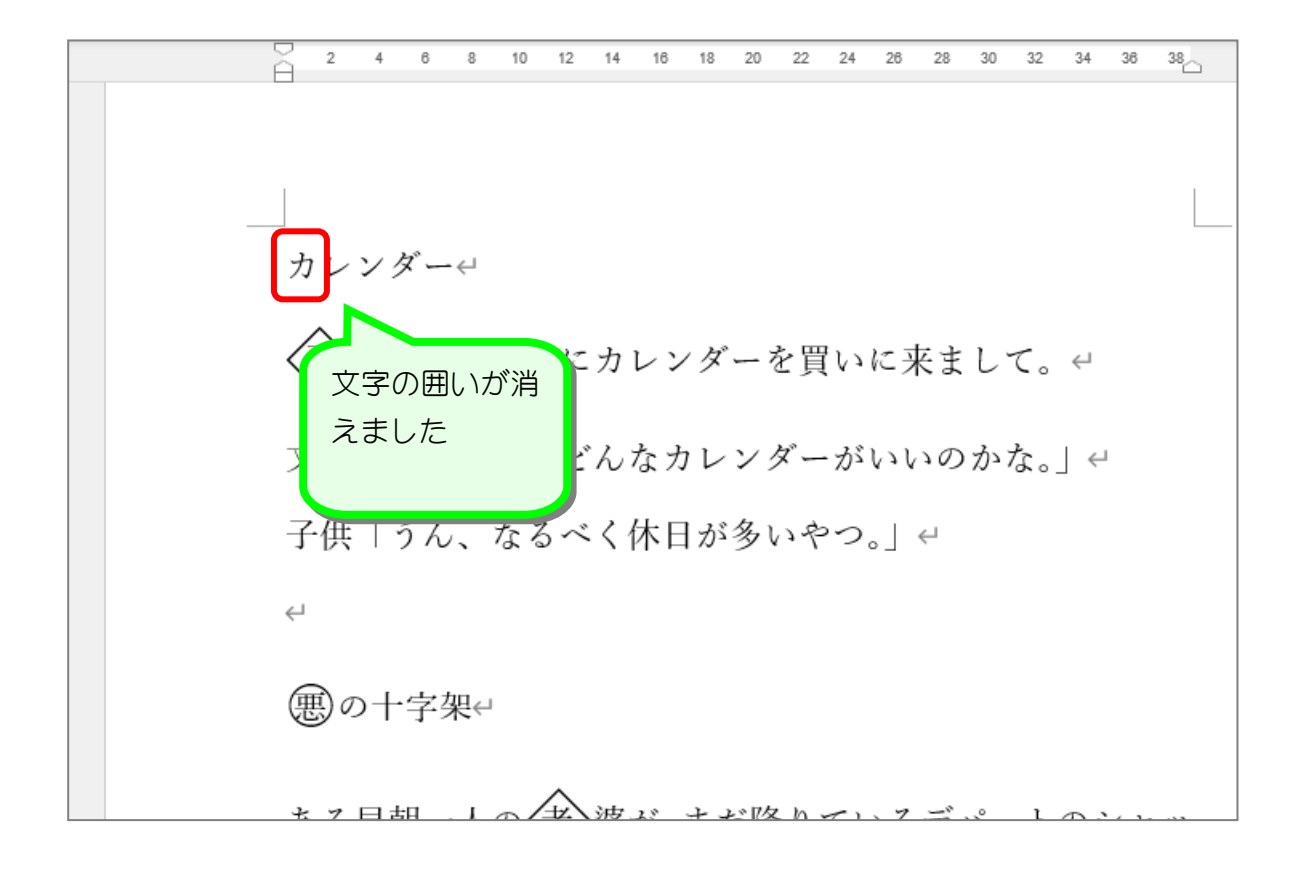

練習問題 次のように「悪」の文字の囲みを消しましょう。  $\leftarrow$ 悪**の**十字架↩ ある早朝一人の、老婆が、まだ降りているデパートのシャッ ターに向かって、あたかも、そのデパートに恨みでもあるか のごとく、叫んだ。↩ 老婆「開くの十時か。」 ↩ 「カレンダー」のフォントサイズを「48」に、フォントを「HG 創英角ポップ体」にしまし ょう。 カレンダー <孑>供が文房具屋にカレンダーを買いに来まして。↩ 文房具屋「坊や、どんなカレンダーがいいのかな。」↔ 子供「うん、なるべく休日が多いやつ。」↔  $\leftarrow$ 

Word2024 中級 2

# STEP 17. 「文字の効果と体裁」を使って文字を飾る

## 1. 「カレンダー」を白抜きの文字にしましょう

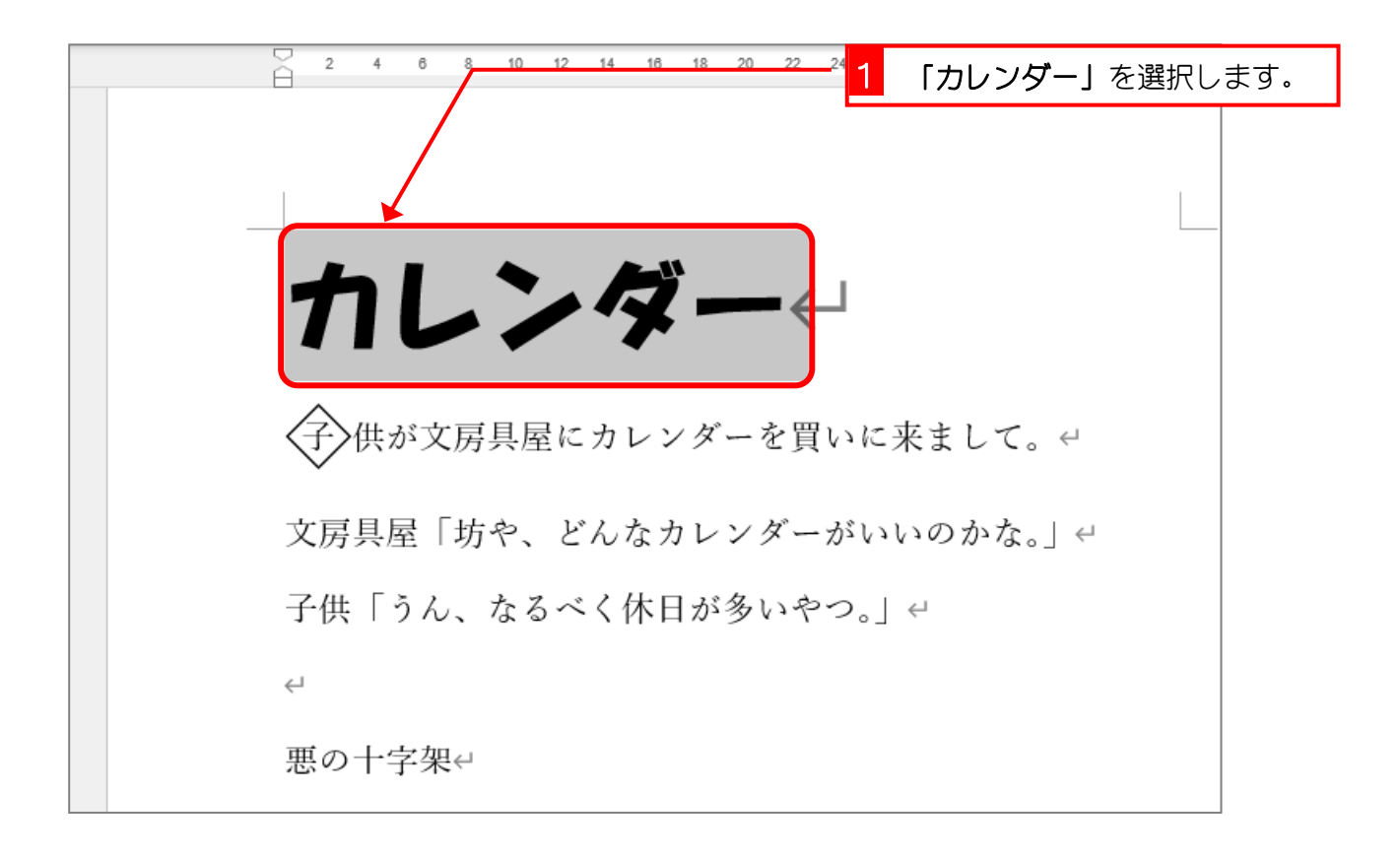

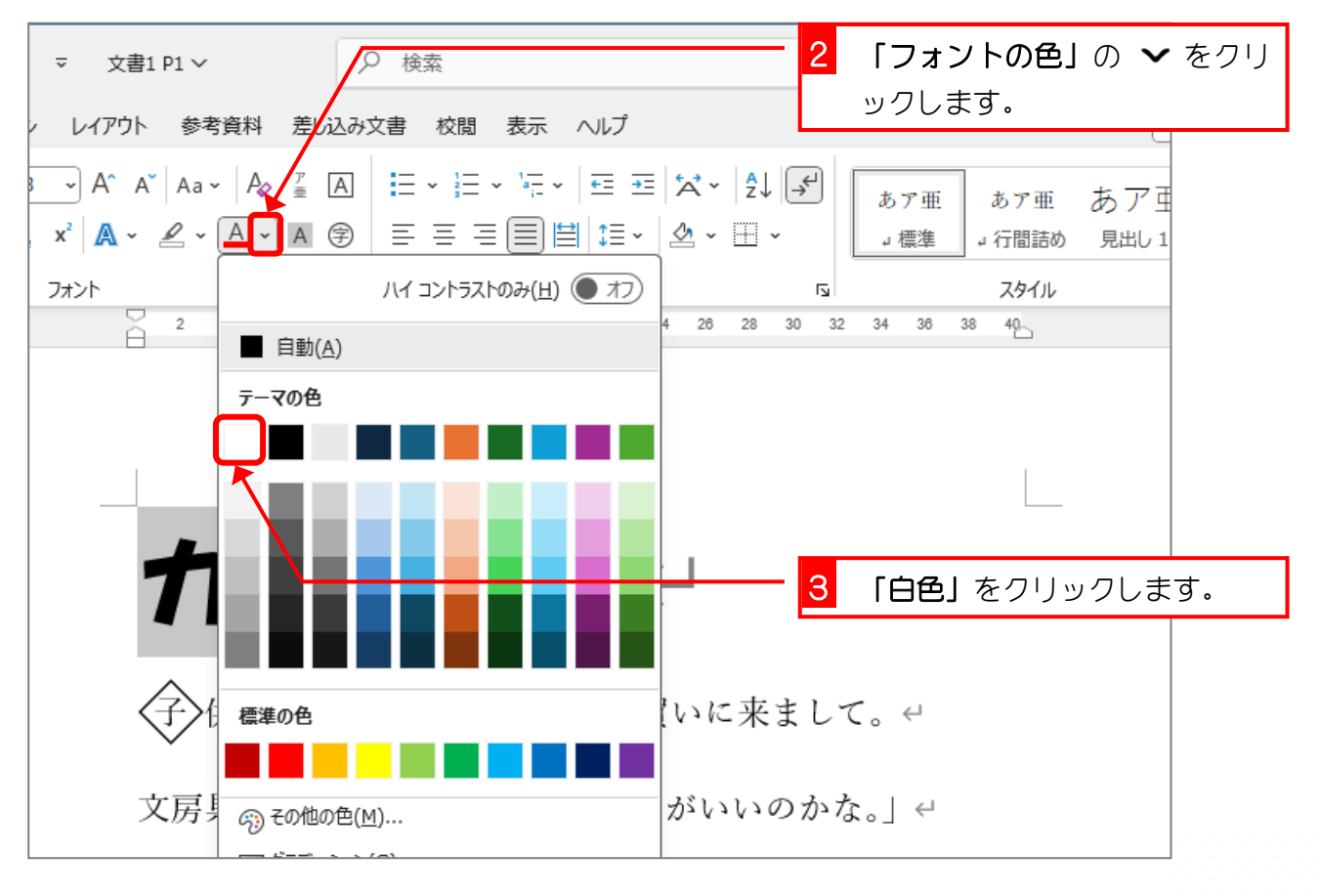